# Programming in Java Prof. Debasis Samanta Department of Computer Science and Engineering Indian Institute of Technology, Kharagpur

# Lecture - 53 Demonstration – XX

So, here is the session about JDBC, there are there is a series of demonstration will be followed after the learning, so, for the theoretical concepts.

(Refer Slide Time: 00:31)

| <b>Ov</b> | rerview                                                                                                    |
|-----------|----------------------------------------------------------------------------------------------------|
| 1.        | Downloading and setting up MySQL database server.                                                                                                    |
| 2.        | <ul> <li>Performing simple SQL operations in MySQL console like:</li> <li>a) Show databases</li> <li>b) Create Database</li> <li>c) Use database</li> <li>d) Create table in a database</li> <li>e) Insert data in a table</li> <li>f) Update data in a table</li> <li>g) Delete data in a table</li> <li>h) Drop a table</li> </ul> |
|           | IARAGPUR NPTEL ONLINE<br>CERTIFICATION COURSES IIT KHARAGPUR                                                                                                    |

So, first we will discussed about regarding the MySQL server installation and after the steps of installation we will decide exactly how to access the MySQL server. Initially we will consider about the console based accessing and then later on another session where we will demonstrate how the same can be done through the JDBC driver. So now, let us have the demonstration about the MySQL database server installation in your own machine right.

It may be laptop, it may be PC we will we are going to consider the installation in Windows system. However, the procedure and the steps basically in variance for any other systems to be followed. So, as a installation the first step is basically to download the software as you have told the download the link that we have already given.

# (Refer Slide Time: 01:22)

| C A https://dev.mysql.com                                                                                                    | x) 0 * 🖲 🛡                                                                                                    |                                                                                                    |
|----------------------------------------------------------------------------------------------------|----------------------------------------------------------------------------------------------------|----------------------------------------------------------------------------------------------------|
| En me                                                                                                    | verid's most popular open source database = Q,                                                                                                    | Contact MySQL   Login   Register                                                                                                    |
| MySQL.                                                                                                    | SQLCOM DOWNLOADS DOCUMENTATION DEVELOPER ZONE                                                                                                    | f ⊮ in 8' ≧                                                                                                    |
| interprise <b>Community</b> %                                                                                                    | um Repository APT Repository SUSE Repository Windows Archives                                                                                                    |                                                                                                    |
| MySQL on Windows                                                                                                    | MvSOL Community Downloads                                                                                                    |                                                                                                    |
| AySQL Yum Repository                                                                                                    | injoqe commandy bothinoadb                                                                                                    |                                                                                                    |
| AySQL APT Repository                                                                                                    | MySQL Community Server (101)                                                                                                    | Marcol Paternaire Edition                                                                                                    |
|                                                                                                    |                                                                                                    | mysQL Enterprise Edition (commercial)                                                                                                    |
| NySQL SUSE Repository                                                                                                    | MuSCI. Community Server is the world's most popular open source database.                                                                                                    | MySQL Enterprise Edition includes the most                                                                                                    |
| AysQL SUSE Repository<br>AySQL Community Server                                                                                                    | MySQL Community Server is the world's most popular open source database.                                                                                                    | MySQL Enterprise Edition includes the most<br>comprehensive set of advanced features and<br>management tools for MoEO                                                                                                    |
| nysqu, sust nepository<br>NySQL Community Server<br>NySQL Cluster                                                                                                   | MyGQ, Community Server is the world's most popular open source database.<br>DOWNLOND                                                                                                    | MySQL Enterprise Edition includes the most<br>comprehensive set of advanced features and<br>management tools for MySQL.<br>Learn More +                                                                                                    |
| nyscy, surse nepository<br>hysQL Community Server<br>hysQL Chuster<br>hysQL Router                                                                                  | MySQL Community Server is the world's most popular open source database. DOWNLOAD MySQL Cluster (UN)                                                                                                    | MySQL Enterprise Edition includes the most<br>comprehensive set of advanced features and<br>management tools for MySQL.<br>Learn More »<br>Download from Oracle eDelivery »                                                                                                    |
| nyoqu, susa nepolitory<br>NySQL Community Server<br>NySQL Cluster<br>NySQL Router<br>NySQL Shell                                                                    | MySQL Community Server is the world's most popular open source detailese. DOWNLOAD MySQL Cluster (um) (Commit Commity Available Internet: 7.61) MySQL Cluster (commit available available availabe available a | MyQL Enterprise Edition includes the most<br>comprohensives set of advanced features and<br>management tools for MyQL.<br>Learn More &<br>Download from Dracke eDelivery +                                                                                                    |
| nyoqu, suos nepolitory<br>nySQL Community Server<br>nySQL Cluster<br>nySQL Router<br>nySQL Shell<br>nySQL Shell                                                     | MyGQ, Community Server is the workly's most popular open source dambase.<br>DOWNLOAD<br>MyGQL (Cluster (pm)<br>(Clumer commity handles instance 7.6.1)<br>MyGQL Couldre is a real imme gene source transactional database.<br>DOWNLOAD                                                                                                    | MyGQL Enterprise Edition Includes the most<br>compromises set of advanced features and<br>management tools for MyGQL<br>Learn More *<br>Download from Oracle eDelivery *                                                                                                    |
| ysga, suze nepository<br>NySQL Community Server<br>NySQL Router<br>NySQL Shell<br>NySQL Shell<br>NySQL Shell                                                        | MyGQ, Community Server is the workly most popular open source database.<br>DOWNCOMO<br>MySQL Closter (prv)<br>(Current Onema) wainable Interace 7.6.1)<br>MyGQ, Closter is a real-date. Open source transactional database.<br>DOWNCOMO                                                                                                    | MyQC, Comprise Edition includes the most<br>comprehension and advanced features and<br>management tools for MyQC.<br>Learn Nors =<br>Downtood from Oracle clothinery =<br>MyQC, Cluster CoE (commonia)<br>MyQC, Cluster a read once, transactional<br>devalues designed from, daward on excess                                                               |
| nyszy, szoz mepository<br>nysgi, Counter<br>nysgi, Counter<br>nysgi, Shouler<br>nysgi, Shoul<br>nysgi, Workbench<br>nysgi, Connectors                               | MySQL Community Server is the work's most popular open source database. DOMILCIAO MySQL Cluster (Inn) (Common provide in market in market 7.6.1) MySQL Cluster is a real-time, open source transactional database. DOMILCIAO MySQL Router (Inn) MySQL Router (Inn)                                                                                                    | MyCD, Compress Edition includes the work<br>comprehensive still advanced fractures and<br>management tools for MyCD.<br>Linear Nors *<br>Described from Oracle ebilitivery s<br>MyCSD, Cluster CoE (commonia)<br>MyCSD, Cluster is an end frame transactioned<br>database designed for fact, always on access<br>to data suice high through page conditions. |
| lysql, suse impositiony<br>lysql, Community Server<br>lysql, Counter<br>lysql, Snell<br>lysql, Workbench<br>lysql, Workbench<br>lysql, Connectors<br>ther Downloads | NySQL Community Server is the work's most popular open source dombase.<br>DOMLCRO<br>MySQL Cluster (I/R)<br>(Come Commity Available Informer 7.6.8)<br>MySQL Courter is a real-time, open source transactional dombase.<br>DOMLCRO<br>MySQL Router (I/R)<br>(Come Commity Available Informer 5.6.13)                                                                                                    | MyCQ: Companying Edition includes the most<br>companying state to the MyCQ:<br>                                                                                                    |

So, this is the link the https then colon double slash dev and then mysql dot com slash download slash. So, this actually is the link; so, if you just able to access this link then it will open a browser window where you can find MySQL community downloads.

(Refer Slide Time: 01:58)

|                                                | MySQL Installer<br>for Windows<br>All MySQL Products. For All Windows Piotforms.         | E.S.                                |                                                                                         |
|------------------------------------------------|------------------------------------------------------------------------------------------|-------------------------------------|-----------------------------------------------------------------------------------------|
|                                                | Windows (x86, 32 & 64-bit), MySQL Installer MS1<br>Other Downloads:                      | Go to Download Page >               |                                                                                         |
|                                                | pyspikä.13 annekapp<br>Windows (x86, 64 bit), ZIP Archive<br>Debug Binaries & Test Suite | 8.0.13                              | 192.3ml Oversoon<br>M05: 344398327333449948ec4a579854859   Signature<br>274.5M Download |
|                                                | Imply at 3 works and you you use the MOS checksums and GruiPG signs                      | tures to verify the integrity of th | voo, eartvanau-cissitanite (oppaane                                                     |
| Contact MySQL Sales<br>USA/Canada: +1-866-221- | 0634 (More Countries +)                                                                  |                                     | li 🗆 🖬 🗟                                                                                |

So, we have just clicked the link and then we see that MySQL community server is there. So, we have to open the link and then we will find the installer basically as you have told Windows installer you have to consider here. So, this is basically archive a ZIP Archive.

# (Refer Slide Time: 02:12)

| MySQL Connectors                                                                                                    | downloads/file/fid=480557                                                                                                    | Login » S                                                                                                    | ign Up »                                                                                                    | \$ <b>0</b> + <b>e v</b>                                                               |
|----------------------------------------------------------------------------------------------------|----------------------------------------------------------------------------------------------------|----------------------------------------------------------------------------------------------------|----------------------------------------------------------------------------------------------------|----------------------------------------------------------------------------------------|
| Other Downloads                                                                                                    | MySQL.com is using O<br>Otherwise, you can sig                                                                                                    | valing my foractive web account for an<br>irracle SSO for authentication. If you already have a<br>grup for a free account by clicking the Sign Up link | Oracle Web account, click the Login link,<br>and following the instructions.                                       |                                                                                        |
|                                                                                                    | No thanks, just start my (                                                                                                    | dereminand.                                                                                                    |                                                                                                    |                                                                                        |
| a formation for fairs                                                                                                    |                                                                                                    |                                                                                                    |                                                                                                    | 0000                                                                                   |
| USA/Canada: +1-866-221-063                                                                                                    | 14 (More Countries »)                                                                                                    |                                                                                                    |                                                                                                    |                                                                                        |
| Contact My3QL Sales<br>USA/Canasic +1-866-321-063<br>PRODUCTS                                                                                                    | 4 (More Countries +)<br>SERVICES                                                                                                    | DOWNLOADS                                                                                                    | DOCUMENTATION                                                                                                    | ABOUT MYSQL                                                                            |
| Contact MyRQL Sales     USA/Canasiz:+1-866-221-063  PRODUCTS Dracle MySQL Courd Service                                                                                                    | 4 (More Countries -)<br>SERVICES<br>Training                                                                                                    | DOWNLOADS<br>MySQL Community Server                                                                                                    | DOCUMENTATION<br>MyGQ: Reference Manual                                                                            | ABOUT MYSQL<br>Contact Us                                                              |
| Contact Hyld(L SMBS USA/Canada: +1-866-221-063  PRODUCTS Dracte Myld(L Courd Service Myld(L Enterprise Edition                                                                                                    | 4 (More Countries +)<br>SERVICES<br>Training<br>Certification                                                                                                    | DOWNLOADS<br>MySQL Connexity Server<br>MySQL NOB Custer                                                                                                 | DOCUMENTATION<br>MySQL Inference Manual<br>MySQL Workbench                                                         | ABOUT MYSQL<br>Contact Us<br>Here to Buy                                               |
| Contact Hyld(L SMHS<br>USA/Canada: +1-866-221-063      PRODUCTS  Dracke MySQL Enterprise Edition      MySQL Standard Edition                                                                                                    | 4 (More Countries +)<br>SERVICES<br>Training<br>Certification<br>Consulting                                                                                       | DOWNLOADS<br>MySQL Contenuing Server<br>MySQL 50x8                                                                                                    | DOCUMENTATION<br>MySQL Raference Manual<br>MySQL Novichencin<br>MySQL NOS Cluster                                  | ABOUT MYSQL<br>Contact Uk<br>How to Day<br>Partners                                    |
| Contact MySQL SaleS     USA/Canada: +1-866-221-063      PRODUCTS     Drack MySQL Energyine Edition     MySQL Standard Edition     MySQL Casaic Edition                                                                                                    | 44 (More Countries +)<br>SERVICES<br>Training<br>Certification<br>Consulting<br>Support                                                                           | DOWNLOADS<br>MySQL Community Sarvar<br>MySQL NOB Cutarr<br>MySQL Bould<br>MySQL Bould                                                                   | DOCUMENTATION<br>MyGL Inference Manual<br>MyGC, Workberch<br>MyGL, Ald Duter<br>MyGL, Convectors                   | ABOUT MYSQL<br>Contact US<br>How to Buy<br>Patterns<br>Job Opportunities               |
| Constant MySQL Sales<br>UDA/Canasa: +1-865-221-063<br>PRODUCTS<br>Oncisi MySQL Const Service<br>MySQL Stramptine Edition<br>MySQL Canasi Edition<br>MySQL Canasi Edition<br>MySQL Canasi Edition                                                                                                    | 4 (More Countries 4)<br>SERVICES<br>Training<br>Certification<br>Certification<br>Support                                                                         | DOWNLOADS<br>MyCD, Connerunity Sarvar<br>MyCD, NOB Outser<br>MyCD, Shall<br>MyCD, Shall<br>MyCD, Shall<br>MyCD, Workberch                               | DOCUMENTATION<br>MyGQ, Northerents Manual<br>MyGQ, Northerent<br>MyGQ, Convertesy<br>Topic Guides                  | ABOUT MYSQL<br>Contact US<br>Hourts Diay<br>Patterns<br>job Opportunities<br>Size Maja |
| Constant MySQL Saled<br>UDWCInnase: +1-846-221-063<br>PRODUCTS<br>Cincle MySQL Cloud Service<br>MySQL Service Edition<br>MySQL Caustic Edition<br>MySQL Caustic Edition<br>MySQL Caustic Edition<br>MySQL Causter CO2.<br>MySQL Embedded (2004/159)                                                                                                    | 4 (More Countries -)<br>SERVICES<br>Training<br>Certification<br>Consulting<br>Support                                                                            | DOWNLOADS<br>MyCQ, Conemanity Server<br>MyCQ, KOR Course<br>MyCQ, Shell<br>MyCQ, Bouter<br>MyCQ, Workberch                                              | DOCUMENTATION<br>MyCQ, Brifmence Manual<br>MyCQ, Workbeech<br>MyCQ, Consentors<br>Topic Guides                     | ABOUT MYSQL<br>Contact US<br>How to Buy<br>Patters<br>Job Opportunities<br>Site Map    |
| Context My/CQL 2000     UNUCIAnase:+13.665-221.003     UNUCIAnase:+13.665-221.003     W/CQL Charact Gatom     W/CQL Charact Gatom     W/CQL     Gatom     W/CQL Charact Gatom     W/CQL     Gatom     W/CQL     W/CQL     W/CQL     W/CQL | 4 (More Countries -)<br>SERVICES<br>Training<br>Certification<br>Consulting<br>Support                                                                            | DOWNLOADS<br>MySQL Community Sarver<br>MySQL Shell<br>MySQL Shell<br>MySQL Shell<br>MySQL Workberch                                                     | DOCUMENTATION<br>MyGQ, Informers Manual<br>MyGQ, Notabenh<br>MyGQ, Cold Custer<br>MyGQ, Concentors<br>Tepic Guides | ABOUT MYSQL<br>Contact DA<br>Hours D Bry<br>Partners<br>Jac Opersumities<br>Site Map   |
| Content My/CQ 2000     UNUCIANSE: 1-3 665 221 003     UNUCIANSE: 1-3 665 221 003     W/CQ Charact Gallon     My/CQ Charact Gallon     My/CQ Charact Gallon     My/CQ Charact Gallon     My/CQ Charact Gallon     UNUCIANSE (2018)     Content CO2     W/CQ Charact Gallon     UNUCIANSE     C 2018, Oracte Corpo     galle Mrines [1001 Mrsss] Billel     Temmer                                                                                                    | 4 (More Countries -)<br>SERVICES<br>Training<br>Certification<br>Consulting<br>Support<br>retron inder to atflittees<br>of the 1 Trainiers Philog Constitutor App | DOWNLOADS<br>MySQ, Continuing Sarvar<br>MySQ, NOB Cours<br>MySQ, Nob<br>MySQ, Nobar<br>MySQ, Northerech<br>MySQ, Workberch                              | DOCUMENTATION<br>MyGQ, Informers Manual<br>MyGQ, Notatench<br>MyGQ, Constancin<br>MyGQ, Concentus<br>Trape Guides  | ABOUT MYSQL<br>Contact DA<br>Hours Day<br>Partners<br>Jac Ogorsumities<br>Stie Map     |

And depending on your machine configuration whether it is a 32 bit or is 64 bits; you have to decide the correct what is called downloading software for your download. So, that you have to ensure that otherwise your installation may not be successful operation. So, assuming that our machine is Windows 64 and we are just going to download the latest version of the MySQL server which is the MySQL 8.0 and then release 13.0. So, we are going to install it; so, here actually we have already pre-installed, it is in our desktop terminal.

(Refer Slide Time: 02:49)

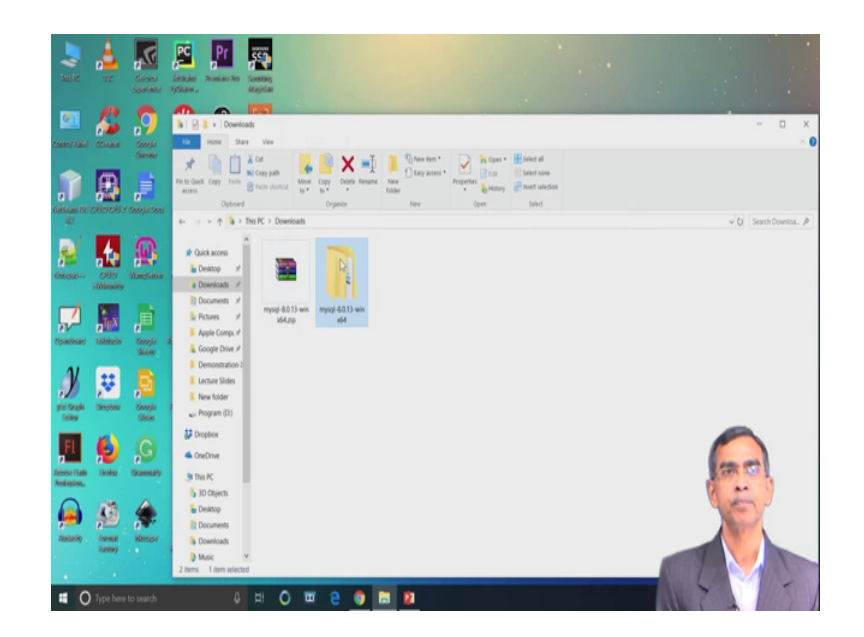

And then so, this is a zip file. So, this zip file you should copy into some directly where you were you want to install; obviously, zip file is a compressed one you have to unzip the folder. And then so, it will basically give you all the installable file that is there in there in the zip file.

Image: Amage: Amage

(Refer Slide Time: 03:09)

So, here as you see the folder where we have unzipped the all components is mysql 8.0 then 13.0 and then win war. So, this is the software basically we have right to copy this folder into the exact location where you want to install as we are going to install into our C drive. So, you just copy this folder into our C drive here and we just rename the drive as mysql because, you want to install this software as a MySQL.

So, we have done it my SQL ok. So, our zip file contains lot of other executable bin then data then docs etcetera. So, we can see these are the basically zip unzip these are the total installable file it is there. So, this is the first step that the download it and then we have to copy the folder into the proper location.

#### (Refer Slide Time: 04:10)

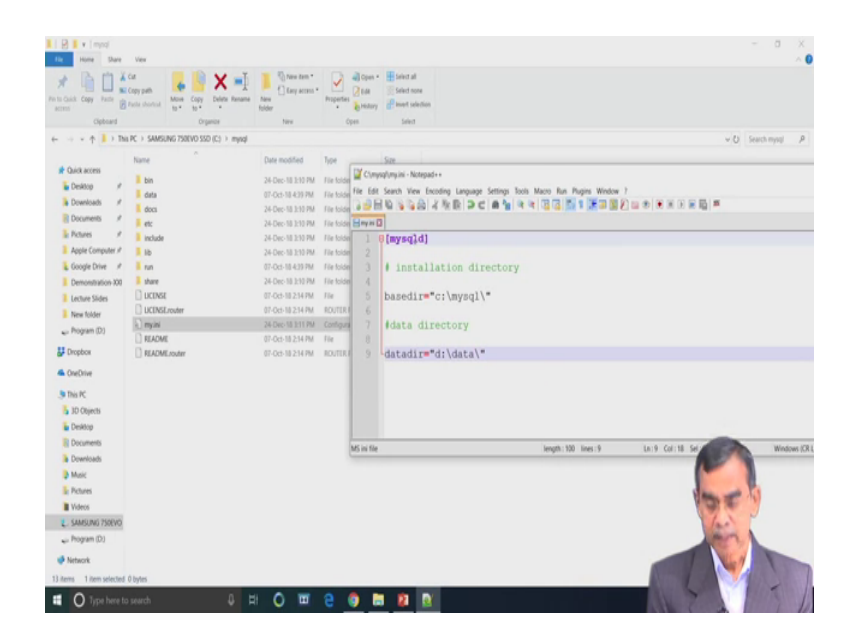

And then we have to so, this basically completes the downloading about it and then go to the command prompt. So, you have to copy the my any file as we have already mentioned and that my any files should be placed into the MySQL directory. So, my any file the configuration which is there that configuration and we have already mention in theory class; we are typing the configuration that is required for the my any file right.

So, this is the syntax that you have to follow verbatim without knowing what exactly the things are there, only the system can understand about the any file. This is required for the initialization so far the MySQL server is concerned. So, MySQL id then hash installation directory then base directory. So, it will be base dir equals these is a base directory where our zip file is located that is c colon then slash mysql slash within double quote. And then data directory hash data directory; data directory is equals to within d colon dash data.

So, this is basically back up file will be stored in this drive we have planned that all the backup file or data file will be stored in a D drive of this machine. You can make our some other stores location also no issue.

# (Refer Slide Time: 05:37)

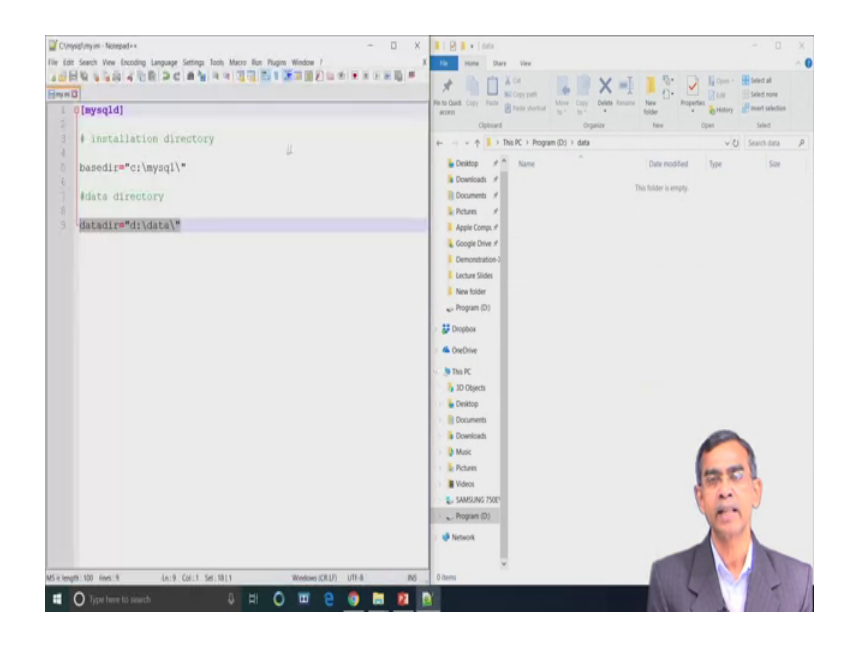

Anyway so, the data file is created here in D drive, we have created a folder there.

(Refer Slide Time: 05:41)

| Re Home Share     | View                                                                           |                   |                     |                                                        | - 0 >              |
|-------------------|--------------------------------------------------------------------------------|-------------------|---------------------|--------------------------------------------------------|--------------------|
| A Ling Copy Faile | Car<br>Casy path<br>Packe shorted<br>Tark Stark Casy<br>Tark Casy<br>Tark Casy | New Television    | Properties          | Select all<br>Select none<br>Reserved to the selection |                    |
| Cipboard          | Organize                                                                       | New               | Open                | Select                                                 |                    |
| ← → × ↑ 1 > Thi   | FC > SAMSUNG 750EVO SSD (C) > mysql >                                          |                   |                     |                                                        | v O Search mysql J |
|                   | Name                                                                           | Date modified     | Type                | Size                                                   |                    |
| A Quick access    | bin b                                                                          | 24.Dec.35.3132.PM | Life bolder         |                                                        |                    |
| Desktop 🖉         | 400                                                                            | 24.0ec.38.232.0M  | Lie folder          |                                                        |                    |
| Downloads #       | 1 etc                                                                          | 24-Dec-18 3132 PM | File tolder         |                                                        |                    |
| Documents #       | include                                                                        | 24-Dec-18 2:10 PM | File folder         |                                                        |                    |
| k Pictures /      | lb                                                                             | 24-Dec-10 210 PM  | File folder         |                                                        |                    |
| Apple Computer #  |                                                                                | 07.0ct.18.439.7M  | Tile folder         |                                                        |                    |
| Coople Drive #    | there                                                                          | 24-Dec-18 2:10 PM | File folder         |                                                        |                    |
| Demonstration 201 | Ducinst                                                                        | 07-Oct-10-214 PM  | file                | 128 KB                                                 |                    |
| Lachan Sides      | UCINSLowter                                                                    | 07-0ct-10.2.14 PM | ROUTER File         | 100 Kil                                                |                    |
| Lecure sides      | a) moini                                                                       | 24-Dec-18 3:12 PM | Configuration setti | 1.0                                                    |                    |
| New folder        | 1) README                                                                      | 07-0ct-10.214 PM  | File                | 10                                                     |                    |
| Program (D)       | ELADME souther                                                                 | 07-Oct-18 2:14 PM | ROUTER File         | 103                                                    |                    |
| Prophos           |                                                                                |                   |                     |                                                        |                    |
| CneDrive          |                                                                                |                   |                     |                                                        |                    |
| Inis PC           |                                                                                |                   |                     |                                                        |                    |
| 5 3D Objects      |                                                                                |                   |                     |                                                        |                    |
| E Designa         |                                                                                |                   |                     |                                                        |                    |
| Documents         |                                                                                |                   |                     |                                                        | -                  |
| a Documents       |                                                                                |                   |                     |                                                        |                    |
| Downloads         |                                                                                |                   |                     |                                                        |                    |
| Music             |                                                                                |                   |                     |                                                        | -                  |
| R Pictures        |                                                                                |                   |                     |                                                        | Same St            |
| Wdeos             |                                                                                |                   |                     |                                                        |                    |
| L. SAMSUNG 750EVO |                                                                                |                   |                     |                                                        | The state          |
| 😞 Program (D.)    |                                                                                |                   |                     |                                                        | A min              |
|                   |                                                                                |                   |                     |                                                        |                    |
| Mitwork           |                                                                                |                   |                     |                                                        |                    |
| 12 items          |                                                                                |                   |                     |                                                        |                    |

And there is in a C diver so, you see in the mysql directory the data file is there, this folder should be removed. So, we are removing this folder from here.

(Refer Slide Time: 05:50)

| I P V bin                       | Vev                                                                                                    |                   |                    |             | σ. x                                  |
|---------------------------------|----------------------------------------------------------------------------------------------------|-------------------|--------------------|-------------|---------------------------------------|
| Pento Guida Copy Parter         | Car<br>Copy path<br>Rede shorted<br>Name<br>Name<br>Copy<br>Name<br>Copy<br>Name<br>Copy<br>Name<br>Copy<br>Name<br>Name<br>Name<br>Name<br>Name<br>Name<br>Name<br>Name | New tem *         | Properties         | fielest all |                                       |
| Cipboard                        | Organice                                                                                                    | New               | Open               | Select      |                                       |
| ← → + ↑ 1 > TM                  | PC > SAMSUNG 750EVO SSD (C) > mysql 1                                                                                                    | bin .             |                    |             | ✓ () Search bin ,P                    |
|                                 | Name                                                                                                    | Data monther      | Time               | Grad        |                                       |
| A Quick access                  |                                                                                                    |                   | 1994               |             |                                       |
| Desktop 💉                       | echa.exe                                                                                                    | 07-Oct-18-611 PM  | Application        | 13.03       |                                       |
| Downloads et                    | harnens-library.dll                                                                                                    | 07-0ct-18-4:11 PM | Application extens | 575 KB      |                                       |
| B Documents of                  | 📧 ibd2id.ew                                                                                                    | 07-0c2-18-4:13 PM | Application        | 4,500 KB    |                                       |
| have a                          | Innochecksum.exe                                                                                                    | 07-0ct-18-4:13 PM | Application        | 4,942.10    |                                       |
| Proves P                        | E libeay32.dl                                                                                                    | 27-Sep-18 5:08 PM | Application extens | 2,053 KB    |                                       |
| Apple Computer #                | Ibmecab.dll                                                                                                    | 27-Sep-18-4:18 PM | Application extens | 1,797 KB    |                                       |
| & Google Drive /                | Is4_decompress.exe                                                                                                    | 07-0ct-18-4:12 PM | Application        | 4,834 KB    |                                       |
| E Demonstration 300             | R my_print_defaults.exe                                                                                                    | 07-Oct-10-4:12 PM | Application        | 4,841 KB    |                                       |
| Lecture Slides                  | 📧 myluam_ftdump.exe                                                                                                    | 07-Oct-18-4:15 PM | Application        | 5,097 KB    |                                       |
| New folder                      | 💌 mylsamchik.ewe                                                                                                    | 07-Oct-18-4:15 PM | Application        | 5,205 KB    |                                       |
| Provan (D)                      | 💌 myluamlog.exe                                                                                                    | 07-Oct-18-4:15 PM | Application        | 5,059 KB    |                                       |
| C. Colyman (co)                 | I mylampack.exe                                                                                                    | 07-Oct-10-4:15 PM | Application        | 5,119 KB    |                                       |
| Dropbox                         | 📧 mysql.exe                                                                                                    | 07-Oct-18-4:13 PM | Application        | 5,168 KB    |                                       |
| ConDrive                        | mysql_config.pl                                                                                                    | 07-Oct-18 3:44 PM | PLFile             | 0.03        |                                       |
|                                 | Trysql_config_editor.exe                                                                                                    | 07-Oct-18-4:13 PM | Application        | 4,858.08    |                                       |
| This PC                         | R mysql_secure_installation.eve                                                                                                    | 07-Oct-18-4:13 PM | Application        | 5,059 KB    |                                       |
| 3D Objects                      | Trysql_ssl_ma_setup.exe                                                                                                    | 07-0ct-18-412 PM  | Application        | 4,889 KB    |                                       |
| Desktop                         | 📧 mysql_tzinfo_to_sql.exe                                                                                                    | 07-Oct-18-412 PM  | Application        | 4,790 KB    |                                       |
| R Documents                     | Trysql_upgrade.exe                                                                                                    | 07-Oct-18-414 PM  | Application        | 10,774 KB   |                                       |
| Downloads                       | 📧 mysqladmin.exe                                                                                                    | 07-Oct-18-4:13 PM | Application        | 5,067 KB    |                                       |
| Mair                            | R myspibiniog.ewe                                                                                                    | 07-0ct-18-4:13 PM | Application        | 5,363 KB    | in the                                |
| - Marine                        | R mysgicheck.ene                                                                                                    | 07-Oct-18-4:13 PM | Application        | 5,079 KB    | The second                            |
| a rourd                         | 🗷 mysgid.exe                                                                                                    | 07-0ct-18-425 PM  | Application        | 45,239 KB   | the ar                                |
| Wideos                          | mysqid.pdb                                                                                                    | 07-0ct-18-425 PM  | PDB File           | 402,132 KB  | A A A A A A A A A A A A A A A A A A A |
| SAMSUNG 750EVO                  | i mysqid_multi.pl                                                                                                    | 07-Oct-10 3:44 PM | PL File            | 28.03       |                                       |
| <ul> <li>Program (D)</li> </ul> | 💌 mysgidump.exe                                                                                                    | 07-Oct-18-4:13 PM | Application        | 5,138 KB    |                                       |
| Metanok                         | mysqidumpsiow.pl                                                                                                    | 07-Oct-10 3:44 PM | PL File            | 6.03        |                                       |
| and a second                    | The manimum and                                                                                                    | 07.0v+.10.011.0M  | Institution        | S MIN KR    |                                       |
| 37 items                        |                                                                                                    |                   |                    |             |                                       |
| I O Type here to                | search 🔒                                                                                                    |                   | 2 0                | 1 12 14     |                                       |
| Contraction of the second       |                                                                                                    | -                 |                    |             |                                       |

Now so, this completes exactly the storing the files there.

(Refer Slide Time: 05:57)

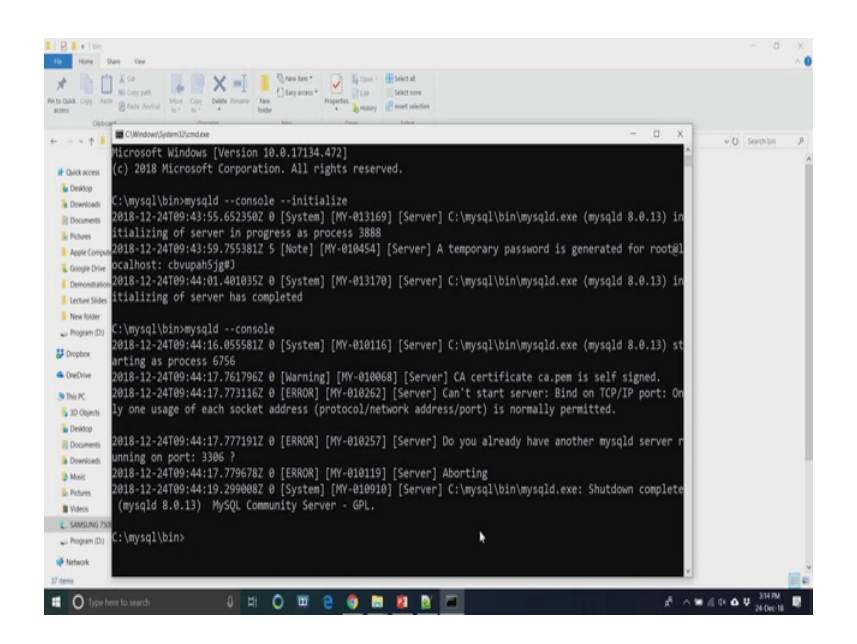

Now, you have to run the program and to run this program you have to go to command prompt. And in command prompt mysql go to the bin directory and there you type mysql d and then dash dash then console. These are command already you have mentioned there console datas initial is right initialize right ok. So, once we face it so, your system will take care about this installation of these program. So, installation is going on and then as you return to the command prompt and you have return it to this and localhost that basically the this machine is the host machine in this mysql server is there. So, we have completed the installation here ok. So, it is now installed, now our next task is basically to change the password.

(Refer Slide Time: 06:57)

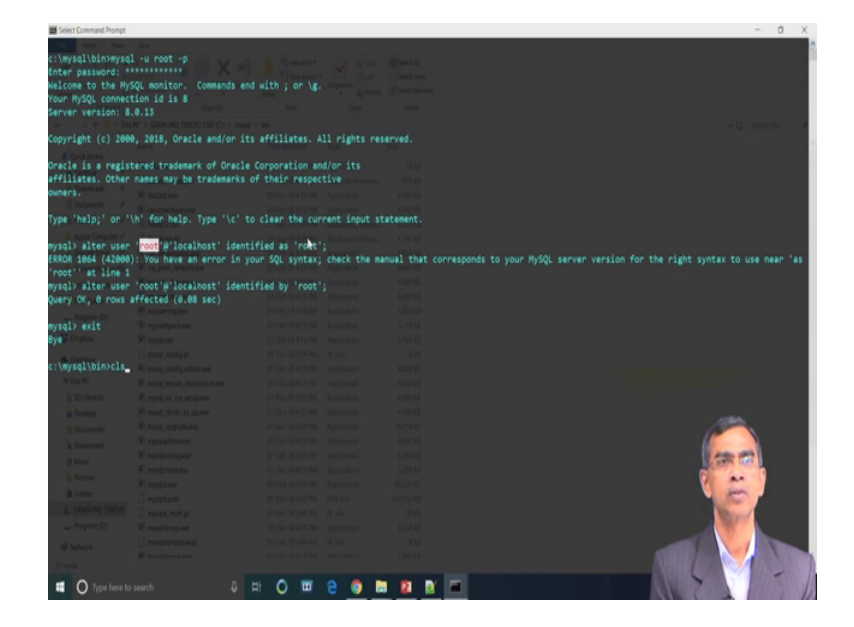

So, we can do this thing again from command mode. So, mysql minus u root and then minus p. So, basically user is root and then password it is basically asking the password. So, in this local machine and then you have to enter the password you can type any password. So, in this case you are setting the password as the root password right ok. So, this is the localhost password is basically as it is mentioned. So, this you have to give the password at the beginning; so, we are copying it and then pasting.

So, you are giving the password; however, we can change the password also for these things, we can write the command alter. So, we are just changing the user id login for this as alter user give this root, we are giving the user name as root at the local host. So, this is the step that you should follow user root and percent localhost. So, this is a command identified as root. So, this is basically root is the user id in this case enter. So, there is some syntax error ok.

So, now so this is the correct syntax that you should follow in order to give the proper name of the user here, you should note it this is very important and then once the user is there we have to set the password also. So, you should set the password here ok. So, here you see alter user command. So, this is the user at the rate of localhost identified as this is basically the password. So, we set for this mysql server at the moment user id as root and password is also root. So, this is the login and password for this one.

| Contimand Prompt - mysql                                                  | -u root -p                                              |                      |                  | - a                                   |
|---------------------------------------------------------------------------|---------------------------------------------------------|----------------------|------------------|---------------------------------------|
| \mysql\bin>mysq<br>ter password: "<br>lcome to the Hy:<br>ur HySQL connec | 1 -u root -p<br>SQL monitor. Commands e<br>tion id is 9 |                      |                  |                                       |
|                                                                           | .0.13 NySQL Community Se                                |                      |                  |                                       |
| ovnight (c) 200                                                           | 8. 2018. Oracle and/or i                                | ts affiliates. All r | ights reserved.  |                                       |
|                                                                           |                                                         |                      |                  |                                       |
| acle is a regist                                                          | tered trademark of Oracl                                | e Corporation and/or |                  |                                       |
| filiates. Other                                                           | names may be trademarks                                 | of their respective  |                  |                                       |
| ners.                                                                     |                                                         |                      |                  |                                       |
| a the lost on the                                                         | bi den balo. Tune 1141                                  | to clear the correct | Const statement  |                                       |
| a nexp; or                                                                | to too nexts type (c                                    | co crear one corrent | anpac adacement. |                                       |
| salb                                                                      |                                                         |                      |                  |                                       |
| Course Drug #                                                             |                                                         |                      |                  |                                       |
|                                                                           |                                                         |                      |                  |                                       |
|                                                                           |                                                         |                      |                  |                                       |
|                                                                           |                                                         |                      |                  |                                       |
|                                                                           |                                                         |                      |                  |                                       |
|                                                                           |                                                         |                      |                  |                                       |
| 📅 Depicer 🕴                                                               |                                                         |                      |                  |                                       |
|                                                                           |                                                         |                      |                  |                                       |
|                                                                           |                                                         |                      |                  |                                       |
|                                                                           |                                                         |                      |                  |                                       |
|                                                                           |                                                         |                      |                  |                                       |
|                                                                           |                                                         |                      |                  |                                       |
|                                                                           |                                                         |                      |                  |                                       |
|                                                                           |                                                         |                      |                  |                                       |
|                                                                           |                                                         |                      |                  | 1 1 1 1 1 1 1 1 1 1 1 1 1 1 1 1 1 1 1 |
|                                                                           |                                                         |                      |                  |                                       |
|                                                                           |                                                         |                      |                  |                                       |
|                                                                           |                                                         |                      |                  |                                       |
|                                                                           |                                                         |                      |                  | Sec.                                  |
|                                                                           |                                                         |                      |                  |                                       |
|                                                                           |                                                         |                      |                  |                                       |
|                                                                           |                                                         |                      |                  |                                       |
|                                                                           |                                                         |                      |                  |                                       |
| O Type here to                                                            |                                                         | H O H 2              | G 🖿 🕅            |                                       |

(Refer Slide Time: 09:15)

And now our mysql server is ready, we can type exit command and to exit from this setting.

(Refer Slide Time: 09:27)

| (wysql\bin>mysq<br>ter password: *<br>lcome to the Hys<br>ur HySQL connect<br>rver version: 8 | -uroot-p<br>***<br>SQL monitor. Commands e<br>tion id is 10<br>.0.13 MySQL Community Se | nd with ; or \g.            | Bonnet<br>Destrom<br>Frank Speed<br>Speed |          |
|-----------------------------------------------------------------------------------------------|-----------------------------------------------------------------------------------------|-----------------------------|-------------------------------------------|----------|
| pyright (c) 200                                                                               | 0, 2018, Oracle and/or i                                                                | ts affiliates. All rights r | served.                                   |          |
|                                                                                               |                                                                                         |                             |                                           |          |
| acle is a regist                                                                              | tered trademark of Oracl                                                                | e Corporation and/or its    |                                           |          |
| fillates. Other                                                                               | names may be trademarks                                                                 | of their respective         |                                           |          |
|                                                                                               |                                                                                         |                             |                                           |          |
| pe 'help:' on '                                                                               | h' for help. Type '\c'                                                                  | to clear the current input  | statement.                                |          |
|                                                                                               |                                                                                         |                             |                                           |          |
| sql>                                                                                          |                                                                                         |                             |                                           |          |
|                                                                                               |                                                                                         |                             |                                           |          |
|                                                                                               |                                                                                         |                             |                                           |          |
|                                                                                               |                                                                                         |                             |                                           |          |
|                                                                                               |                                                                                         |                             |                                           |          |
|                                                                                               |                                                                                         |                             |                                           |          |
|                                                                                               |                                                                                         |                             |                                           |          |
|                                                                                               |                                                                                         |                             |                                           |          |
| 🖷 CheDrive                                                                                    |                                                                                         |                             |                                           |          |
|                                                                                               |                                                                                         |                             |                                           |          |
|                                                                                               |                                                                                         |                             |                                           |          |
|                                                                                               |                                                                                         |                             |                                           |          |
|                                                                                               |                                                                                         |                             |                                           |          |
|                                                                                               |                                                                                         |                             |                                           | <u>~</u> |
|                                                                                               |                                                                                         |                             |                                           |          |
|                                                                                               |                                                                                         |                             |                                           |          |
|                                                                                               |                                                                                         |                             |                                           |          |
| II Materia                                                                                    |                                                                                         |                             |                                           |          |
|                                                                                               |                                                                                         |                             |                                           |          |
|                                                                                               |                                                                                         |                             |                                           | See 12   |
|                                                                                               |                                                                                         |                             |                                           |          |
|                                                                                               |                                                                                         |                             |                                           |          |
|                                                                                               |                                                                                         |                             |                                           |          |

Then we will go for the class per checking or not now. So, we have done it and then we can change the password, this is the changing the password of.

(Refer Time: 09:35).

So now, we are now our server is ready and now we are going to log into the server. So, for this login we have type the command in the mysql prompt you have to go mysql minus u root minus p is basically ask for the password to be entered. So, the root is the password and it is case sensitivity. So, in the small letter you type root. So, it is there and then system has accepted this authorization check is passes. Now, one thing authorization check is passed; that means, MySQL server is now allow you to execute any statement whichever you want to run it right ok.

(Refer Slide Time: 10:22)

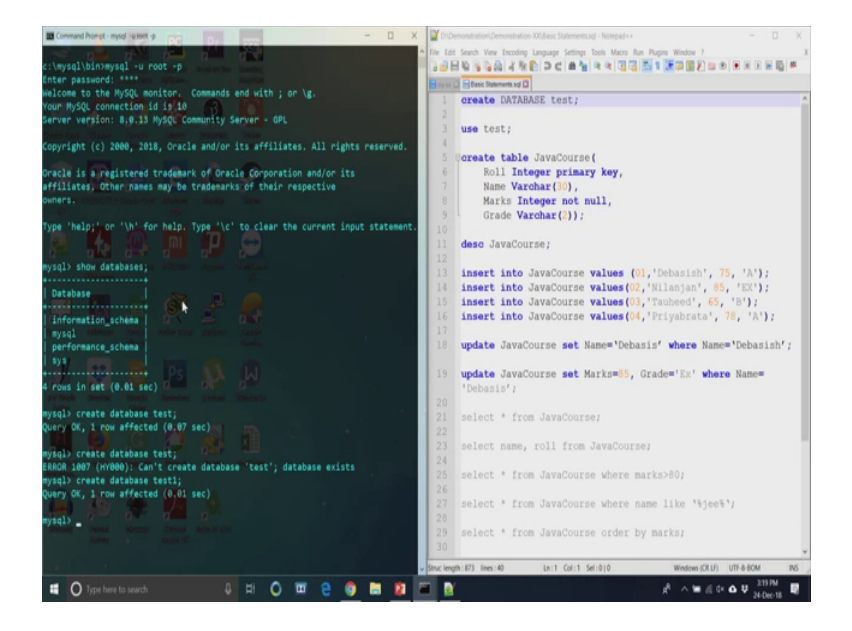

Now, we are going to first our step is that initially the server is prepared; however, there is no database there is no table under this database. So, we should see exactly if there is any database at the moment in the server or not under your categories. So, absolutely is not there; so, you first create this is the default database is there, but we have to create our own.

So, now we are going to create one database of our own. So, clear let it be test database test now so, database test is created. Now, again if we try to create database test it will give an error because, it will not allow to duplicate the test 1. So, it is there now, if you can again create database test 1 this is quite possible test 1. So, it is you can delete also if you want to remove these.

## (Refer Slide Time: 11:16)

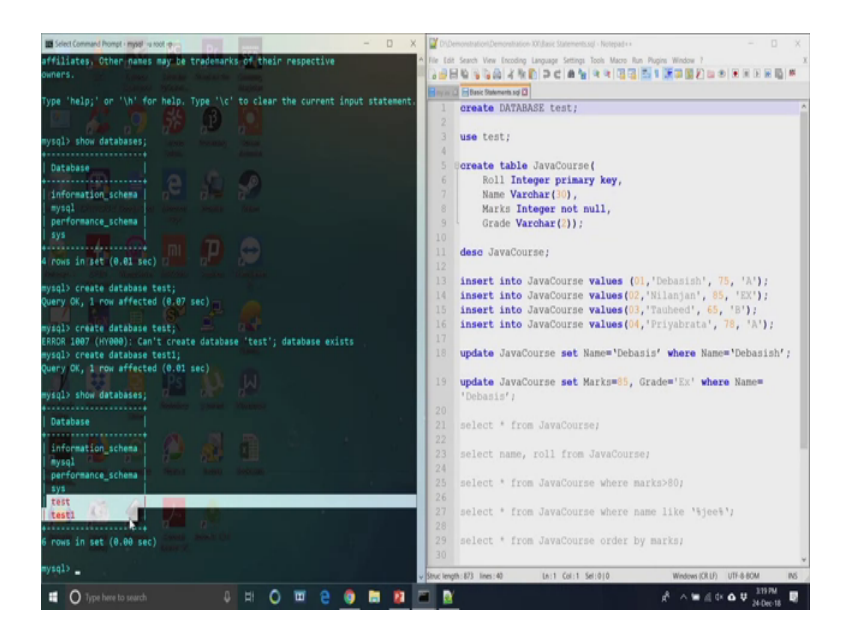

So, databases if you see it will give you all the databases that is here. So, right now test and test 1 these 2 databases have been created.

(Refer Slide Time: 11:27)

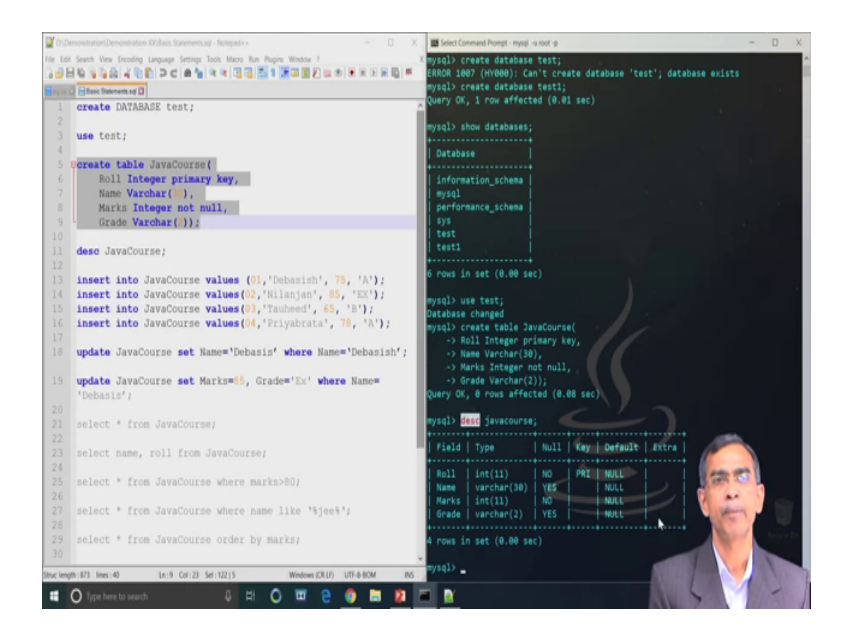

Now, these 2 data bases under your own jurisdiction and inside these databases you can put as many table as you wish. Now, we are going to enter some table under the data base test 1. So, you have to make it active.

So, let us use the command use test. So, this basically make the data base currently active. So, this is now current active database test. Now, whatever the command that will

be you will be able to enter it now it will go to this test data base actually. Now, let us first create a table, we want to create one table the name of the table that we want to give a JavaCourse.

And then this table has four fields as we see Roll, Name, Marks and Grade, they are 4 columns actually. The first fill field Roll has the type Integer we have to give this syntax, the Name Varchar and then you can type in integer in capital letter or small letter absolutely no issue. You can do whatever it is there and then the second field is Name it is basically string of 30 characters, for this the syntax is Varchar. And then within brackets is 30 indicates the maximum 30 characters can be allowed to enter or; that means, this is the weight of the column. And then Marks is also the type Integer and then Grade is also a character, but is of 2 characters only.

And one more thing that you ensure that for the first field Roll we have declared the primary key. For every database table there should be one field as a primary key, there may be more than one field also primary key any way no issue. But, if it is a primary key then it should have all the entries are all null and entries in any rows should be unique. So, you cannot allow it based system not allowed to duplicate entries in 2 rows for this value primary key which is defined. And then other is also you see marks integer not null this indicates that these entry has to be there whenever you insert some record into it no null values is allowed.

And great is a second and at the moment there is no entry. So, it is basically default is no value is it is there. So, we have entered it now you can show the table that we have entered; so, table you see ok. So, this is the case right now we have created one table called the JavaCourse and this is the describe command short form desc if we type it, it will basically display all the structures there which is there.

#### (Refer Slide Time: 14:04)

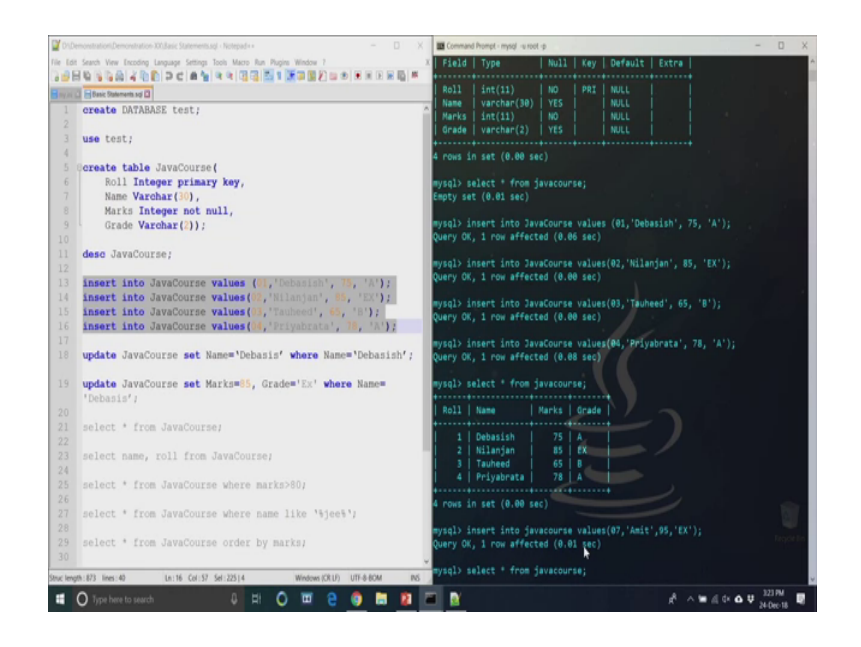

So, as we see the 4 fields there type and then null key is primary default is null also and there is no exactly my field and there is a total structure composition so far the SQL server is concerned maintained this metadata in its own repository. Now so, the data is created now at the moment is javacourse table does not have any data.

So, if we add use the command select start this basically the command is to retrieve all the record that is stored there in this database in this table JavaCourse. At the moment as it gives that empty set there is no elements there. So, now let us see how the record can be inserted into the table the JavaCourse again which is under database test. So, there are commands like insert, insert command can be one at a time or four insert commands can be also placed in the same command also, now we are typing only one command first ok.

So, at the same time we have typed all commands on by one anyway so, it will execute. So, first insert into JavaCourse value 0 1 Debasish 75 A. So, 4 records has been inserted and you know all these record insertion will go into the appending mode. So, one by one it will be inserted; now if again if you see the show table or select star command and as you see the four records has been inserted.

Now, I am again issuing one more insert command here insert into data into javacourse value say 0 7 and then within quote name is Amit and then marks is 95. And then grade is EX within double quote all the string or varchar should be in the EX. Now, semi colon

should be there termination of the command enter, now it is successful; now, enter the data right.

(Refer Slide Time: 16:03)

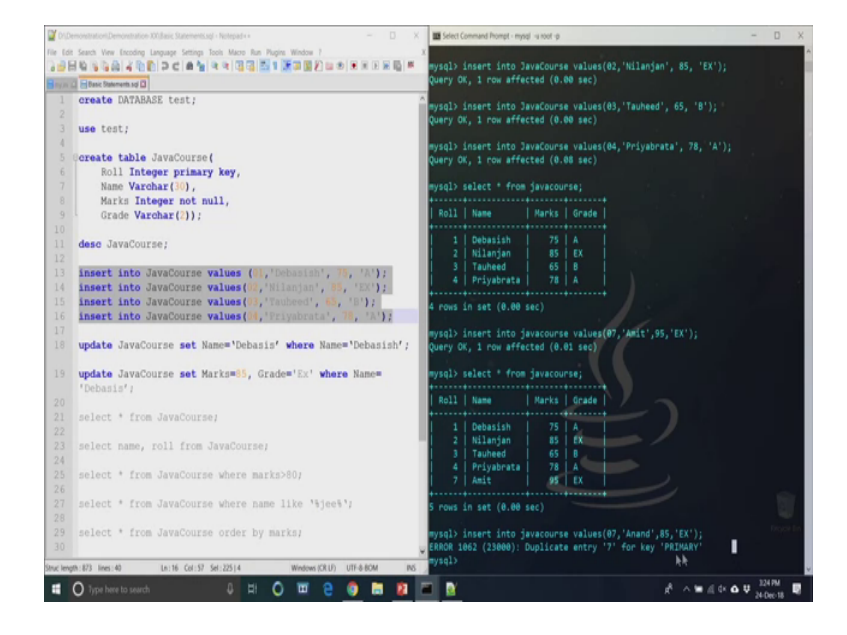

As we see we can enter it here roll number is the unique key, now let us see again insert command at the primary key should be unique. Now what we are going to be, we have to starting the insert and then 0 7 again insert value 0 7 Anand a n a n d Anand then 85 fine no problem. So, whatever it is there; now if we want to do because primary key should be a unique one, but here as we have given this so, it basically gives that error. So, it should be different ok.

#### (Refer Slide Time: 16:40)

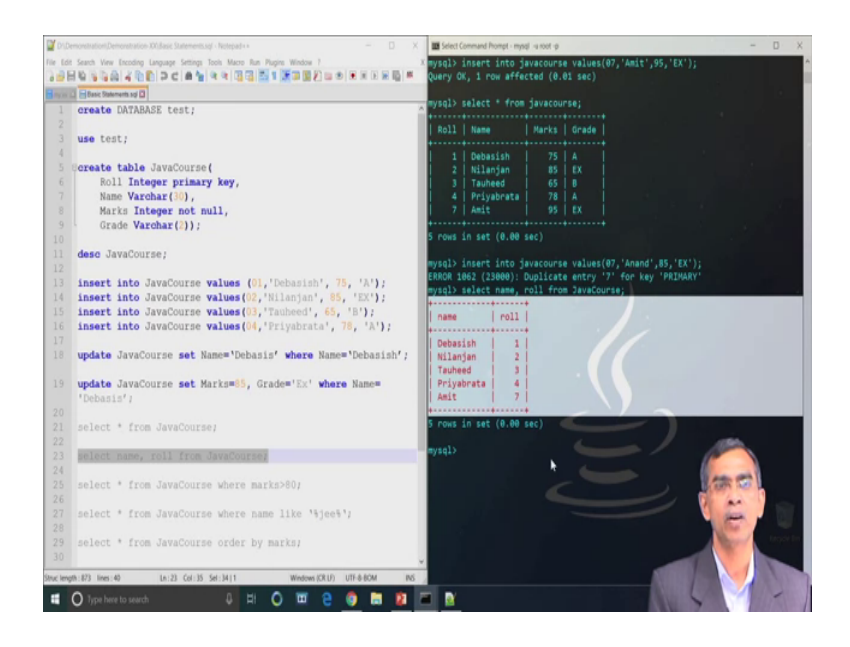

Now so, this you have added it and as we see at the moment there are 7 records entered into the table. The name of the table data database table is javacourse. So, this is the insertion command is there and also we have learnt about the select command select star. Now, select star has the different other nesting and then conditional base also. Now, here we want to execute the select command select name roll from JavaCourse.

So, basically not the entire table, but only 2 columns mainly name and roll number it will be there; as you see name is there roll is there. So, in order you will specify the field in that order it will basically get the data as we see the 5 records have been retrieved and there are 2 fields name and roll number has been there.

# (Refer Slide Time: 17:37)

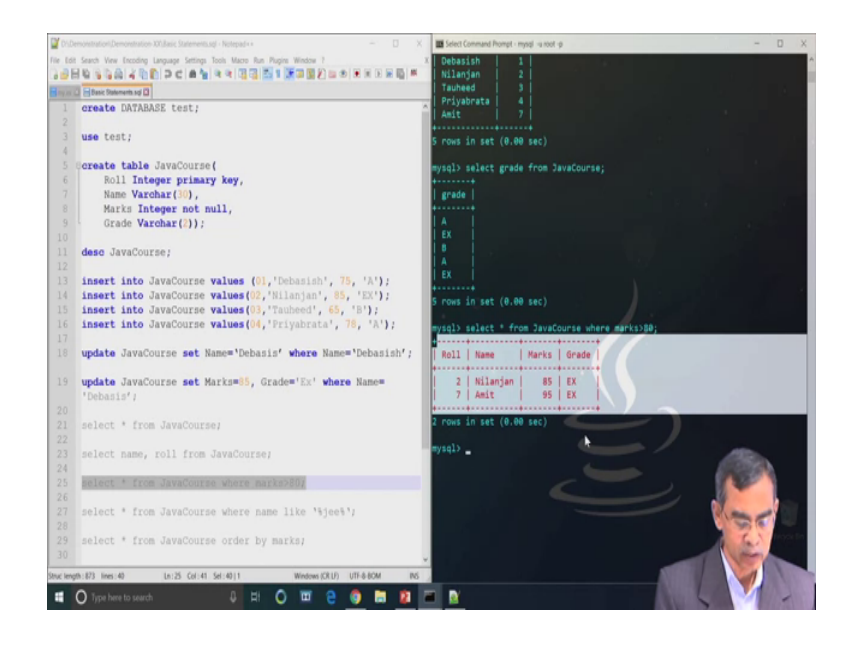

So, again so, select star indicate all fields, but if you specify the name of fields so, explicitly only those fields will be selected and then so, again from select only the grades. So, if you see it will not display the name yes, select grade from JavaCourse as you see here right. So, it will only the particular field will be particular field; that means, column grade will be selected as you see. So, this one and this is basically the results that SQL server returns against command that you have given to it.

Now, our next command that we are going to exercise is basically conditional. So, select star from the JavaCourse with certain condition, here suppose the condition that we are going to give that marks is greater than 80. So, that mean it will basically retrieve those records whose marks is greater than 80. So, this is the command that you followed and note that command should be terminated by a semicolon. As we see out all the records these are the 2 records only satisfy this condition and therefore, has been retrieved. So, this is the select with condition, there are many other complex condition also can be fired.

#### (Refer Slide Time: 19:03)

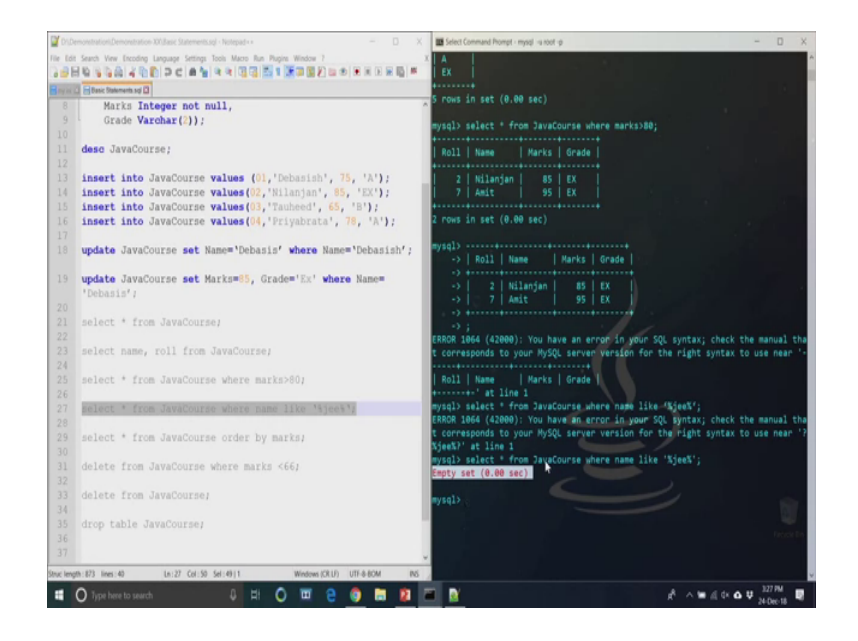

Now, let us see another conditions that we are going if this condition does not implies to any record so, then in that case it will return null. So, here is another select star from JavaCourse where name here this is the command name like something; that means, we want to have if any name is there for which any sub stream dot jee is there. So, this is the command that we are going to write yeah.

So, you see here within single quote there is a percentage je percentage je this means there should be any one name who substring is jee; as it does not have any such name in this current record entry. So, it should return n null actually. So, its empty set as its says that there is no record which matches with this condition therefore, it returns empty sets.

#### (Refer Slide Time: 20:02)

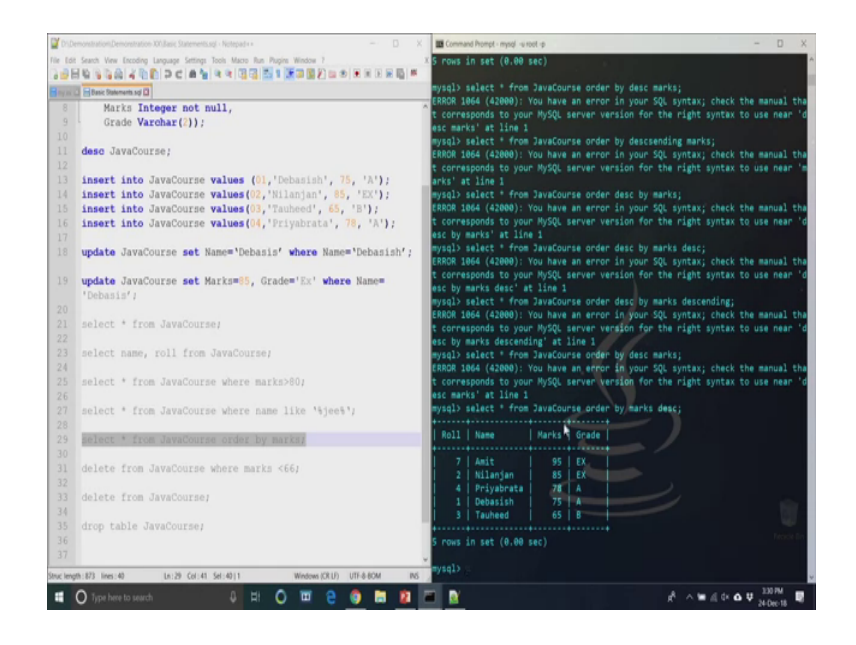

Now, next our commands is basically we can also retrieve the order according to some ordering may ascending order or descending order based on the numeric field. As we see we have the two numeric field one is roll number and another is grade marks. So, let us see to retrieve the value of the field based on the ascending order of the number like. So, select star from JavaCourse order by marks. So; that means, the marks field will be order in an ascending order.

Now, the same thing also we can do in descending order; in this case the command little bit you have to change in order by descending order right; ordered by desc write desc after the by the desc right desc desc then marks. So, this is right so, we are facing some syntax error anyway. So, select start from JavaCourse order by marks descending. So, this is way you can see this display the record in the descending order of the results.

# (Refer Slide Time: 21:54)

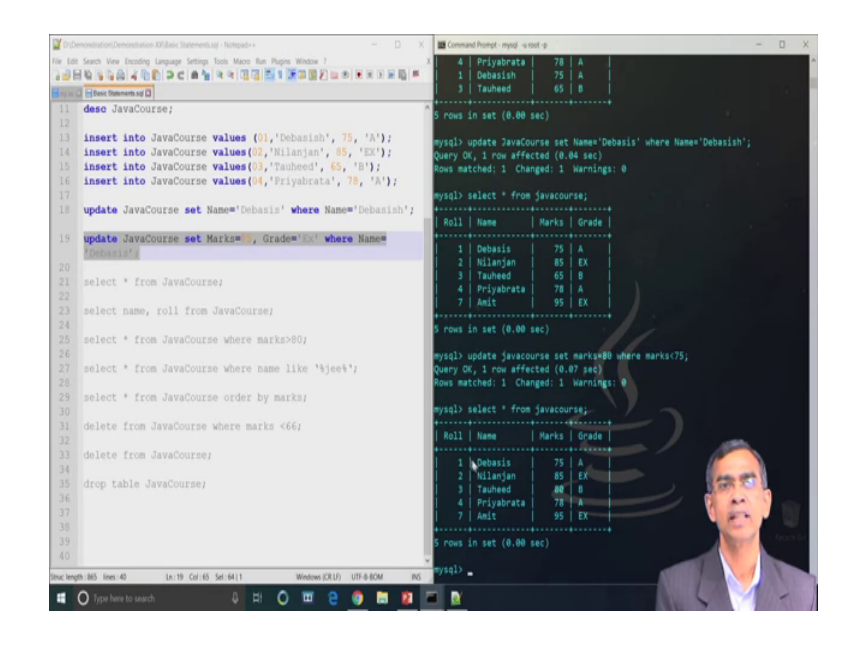

So, we have learn about the different compositions, there are many more select command is very complex also because, nested select is also possible here. Anyway that we do not want to discuss at the moment, let us proceed further. Now, we will exactly how a particular record we have learnt about how to insert a record, opposite to insertion operation is basically deletion we will see how a record can be deleted ok. So, have we have to first discuss update, let us see exactly how a record can be updated here. So, we will discuss about the update command.

So, update is basically JavaCourse, we have to update the table and then to update it you have to give some condition that what is the basis of updation in which value needs to be updated. So, here is the command update JavaCourse set, we have to just change the value the field name and we have to change the value of this field by Debasis where Name is equals to Debasish. So, it will find if any entry for the field name is equal to Debasis it will change Debasish as a different spelling. So, this one enter now it is done.

Now, if you show if we show that it will select star. So, you will see in earlier case select star from write javacourse as you see the these things been changed. So, like this anythings for example, you want to change the marks who got 75 or more we want to make it as a 80 or (Refer Time: 23:38) like. So, here again we are going to change it update javacourse set marks equals to 80, where marks equals to 70 marks is greater than 75 that is all, marks is less than 75 rather.

So, you can understand what is the meaning so, all the marks will be right. So, it is changed one change has been done as you see those are the 75 above had been changed and this update is basically permanent; that means, one you do it so, it is basically permanent forever. So, this is the one another updation is set marks equals to 85 grade EX where, name equals to Debasish we want to change this yeah. So, we are just going to change it that.

(Refer Slide Time: 24:42)

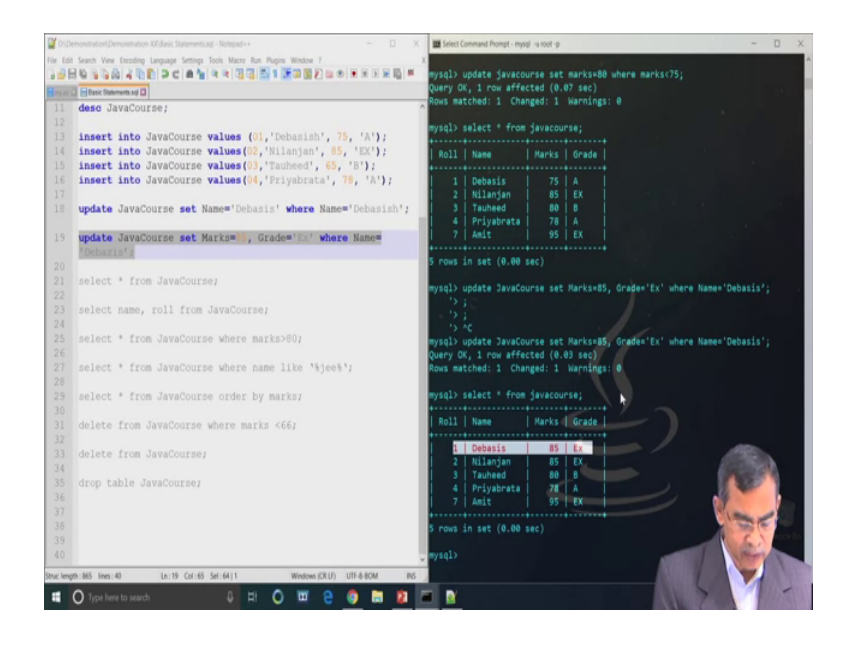

Another update command as you see we are using another update command update second update right yes. So, as you see here update JavaCourse set Marks equals to 85 Grade is equals to Ex; we are changing the 2 fields where Name is Debasis. Earlier, Debasis marks is 75 A, now after this updation you will see marks will be 85 grade is here grade right. As you see this has been updated. Now, fine so now so update is there, next our statement that we are going to discuss about delete operation.

# (Refer Slide Time: 25:27)

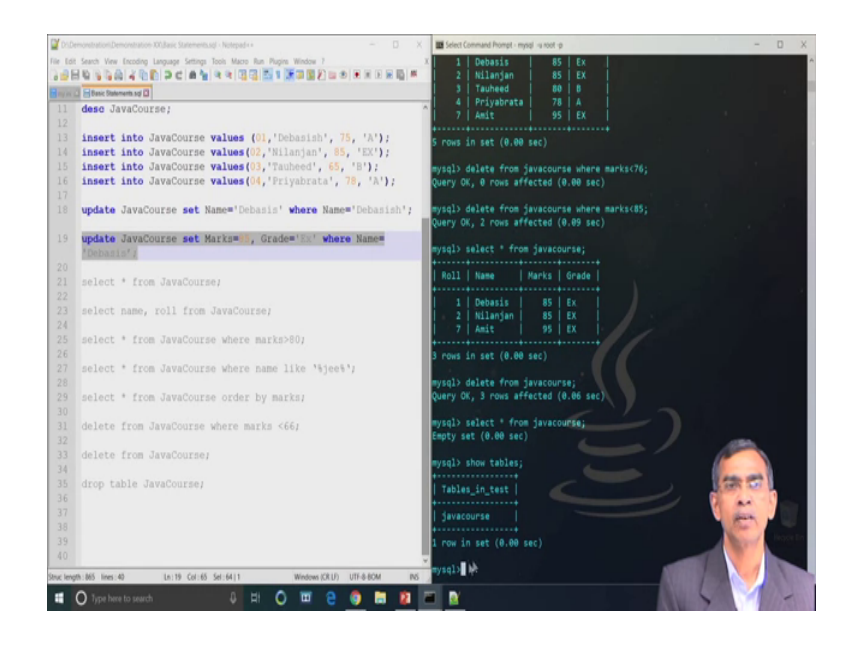

So, delete means basically if you want to delete a record, it is again physically deletion; that means, it will remove forever. Here we are issuing one command delete from javacourse where marks equals to marks is less than 75 fine. So, you are deleting the marks there is no entry which satisfy so, no deletion is there. Now, we are giving the command marks is less than 85 ok. So, here we can see 2 rows has been deleted; after deletion if we see the table entry we will be able to see that this is the table actually there which basically is there deletion.

And so, delete if we issue the delete from table the entire table will be deleted delete from javacourse. So, this means it is permanent 3 rows where the present it is there. So, it is deleted the set is empty, now we can permanently remove yeah show table; as you see only on table javacourse is there. Now, the entire table also can be deleted whether it contains data or not it absolutely does not matter; for these are command is drop table.

## (Refer Slide Time: 26:53)

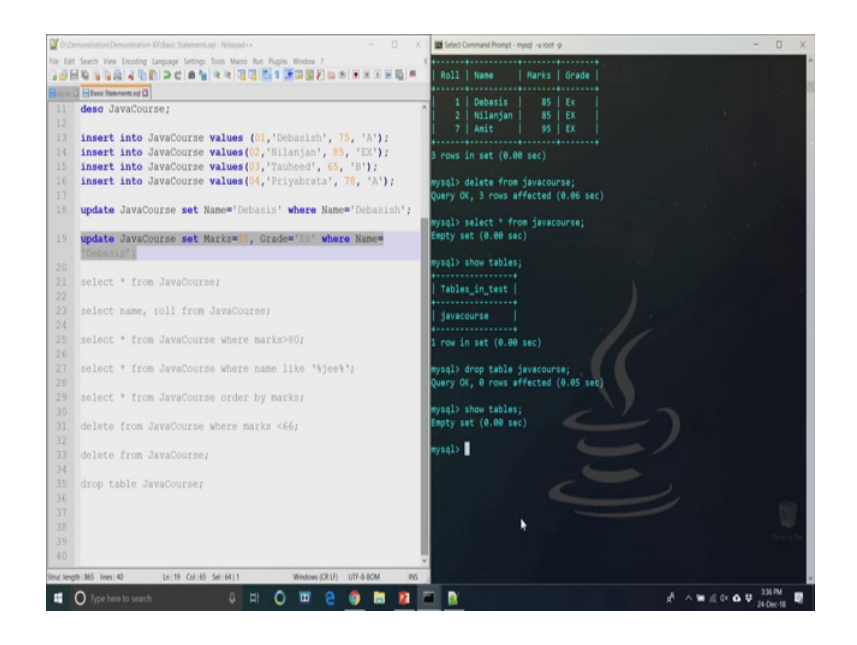

So, here you have the command drop table the name of the table. So, this one basically completes this one. Now, if we show data then show tables as you see there is no tables in these database. Now, that database also can be deleted as you have current database test right it can be deleted no ok. Anyway so, as we see there are few some step SQL statement.

How they can be executed after the successful instalment of SQL server. Now, we have done about the SQL our SQL installation is ready. It may be here in the currently local machine, but the same can be installed in a remote machine also.

# (Refer Slide Time: 27:35)

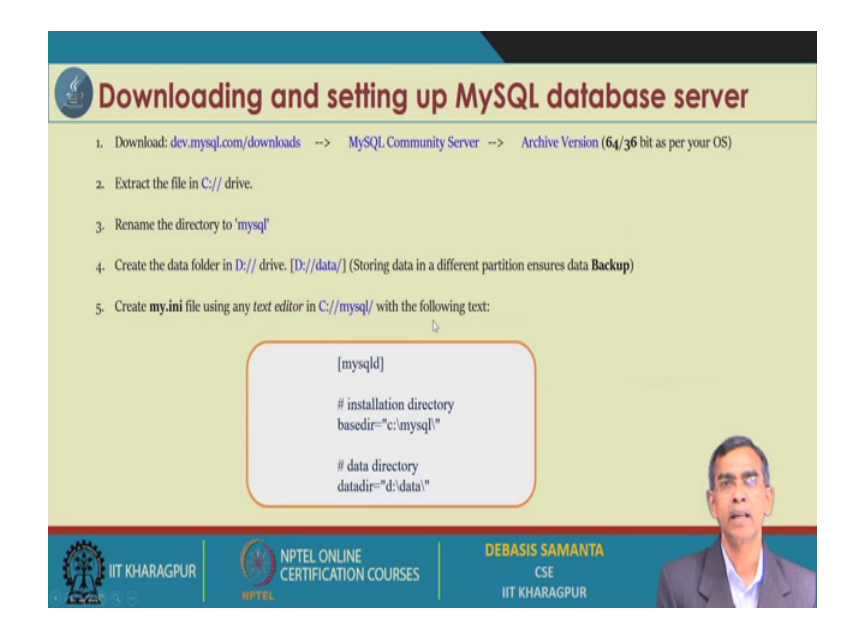

If it is installed in a remote machine so, you have to note the IP address of the same machine and then using this concept you will be able to connect to this. But, this connection is through the JDBC driver. So, that will be discussed in our next session.

Thank you.